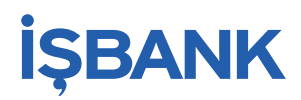

# Credit card info online registration

You would like to receive your credit card statement quickly and personally from any internet access point anywhere in the world? This is possible from now on.

#### 1. Credit card info online registration

Please click on the following internet link:

→ <u>Registration</u>

| Bank code | Branch           | Bank code | Branch    |
|-----------|------------------|-----------|-----------|
| 10130600  | Berlin           | 50230600  | Frankfurt |
| 10130600  | Berlin-Kreuzberg | 60030900  | Stuttgart |
| 20230600  | Hamburg          | 66030600  | Mannheim  |
| 30130600  | Düsseldorf       | 66030600  | Karlsruhe |
| 37030800  | Köln-Mülheim     | 70230600  | München   |
| 37030800  | Köln             | 76030600  | Nürnberg  |
| 42030600  | Gelsenkirchen    |           |           |

Please enter your personal data, e-mail address and your card number in the log-in screen.

Please also enter a password. The password should be easy to remember for you. Check your entries again before completing the log-in. When all entries are correct, the only thing to do is accept the general terms of credit card info online. You can also print out or download the terms for you file.

#### 2. Activation and dispatch of the activation code

Your application will be checked by First Data, our service partner and your access made available. For activating your access, an activation code will be sent to you by post.

#### **3. Activation of your access**

When you have received your activation code, please click on:

→ <u>Activation</u>

Please enter your preliminary user name from the activation letter and the password you used for log-in and then click on Log-in.

You will be prompted to enter a user name and your activation code and to confirm your password again. You can use the credit card info online from that moment. For any further use you only need the (new) user name and your password.

## İŞBANK

#### 4. Provision of the electronic credit card statements

Your credit card statements are now available via the internet.

#### SMS@lert notification service

Once you have registered with credit card info online and are logged in, you can activate the SMS@lert service which will inform you of every turnover with your credit card by SMS or e-mail. A short description of how the service can be activated is attached hereto.

#### email help with log-in:

Problems with your log-in for credit card info? We will help you quickly and directly by e-mail-Please always enter your first name and surname as well as your anonymized credit card number, e.g., 512345xxxxx6789.

Write an email to: kreditkarteninfo.online@firstdata.de

### Ganz einfach:

1) Im eStatement-System anmelden,

## Bitte geben Sie Benutzername und Passwort ein

| Benutzername     |                                 |  |  |
|------------------|---------------------------------|--|--|
| Passwort         |                                 |  |  |
| ► LOGIN          | PASSWORT VERGESSEN              |  |  |
| Zeichen einfüger | Zeichen einfügen: ä ö ü ß Ä Ö Ü |  |  |

2) Nach Eingabe der zugestellten mTAN, den Reiter "Kartenkonten" anklicken,

| 🗆 ABRECHNUNGEN 🗆 UMSÄTZE                | C KARTENKONTEN |  |
|-----------------------------------------|----------------|--|
|                                         | Λ              |  |
| Willkommen                              | ſ              |  |
| 3) <u>die gewünschte Karte bearbeit</u> | <u>en,</u>     |  |

|          | INUNGEN | 🗆 UMSÄTZE             |               | NTEN |         | FELLUNGEN  |          | LLES   |
|----------|---------|-----------------------|---------------|------|---------|------------|----------|--------|
|          |         |                       |               |      |         |            |          |        |
| Registri | erte Ka | rtenkonten            | 1 bis 1 von   | 1    |         |            |          |        |
|          |         | _                     |               |      |         |            |          |        |
| 🔳 Bea    | rbeiten | ?                     |               |      |         |            |          |        |
| Karte    | Û       | Verfügungs-<br>rahmen | Kartenkontosa | aldo | Angefra | gt Verfügb | ar Be    | träge  |
| 547867_  | 03      | EUR 3000,00           | EUR           | 0,00 | EUR 0,  | 00 EUR 300 | 00,00 02 | 2.09.2 |
| Û        |         |                       |               |      |         |            |          |        |

4) das Benachrichtigungsmodell auswählen und

| 🗆 ABRECHNUNGEN 🗆 UMSÄTZE 🗏 KARTENKO                                                                   | NTEN 🗆 EINSTELLUNGEN 🗆 AKTUELLES              |
|----------------------------------------------------------------------------------------------------|-----------------------------------------------|
| Registrierung                                                                                         |                                               |
| Bearbeiten ?                                                                                          |                                               |
| Kartenherausgeber A                                                                                   | dresse                                        |
| Kartenkontonummer<br>547867XXXXX0373                                                                  |                                               |
| <b>?</b> Alias                                                                                        |                                               |
| 5478670373                                                                                            |                                               |
| ? Benachrichtigungsmodell f ür SMS@lert                                                               |                                               |
| 5) <u>Kanal, Mobilfunknummer oder Emailadresse u</u><br><b>7</b> Benachrichtigungsmodell für SMS@lert | nd die gewünschte Sprache erfassen.           |
| Standard                                                                                              |                                               |
| Alle Autorisierungsanfragen über 250 Euro, Al<br>Autorisierungsfragen aus dem Ausland                 | le Autorisierungsanfragen über Internet, Alle |
| Mit dem Aktivieren von Authorisierungsnachric<br>Kartenherausgebers:                                  | chten akzeptieren Sie die AGB's des           |
| AGB's anzeigen                                                                                        |                                               |
| <b>? Kanal</b>                                                                                        |                                               |
| ? Empfänger                                                                                           |                                               |
| 0049                                                                                                  |                                               |
| ? Sprache       Deutsch ▼                                                                             |                                               |

#### 6) mTAN zur Freischaltung eingeben

Wir haben Ihnen an den neuen Empfänger einen Aktivierungscode gesendet, welchen Sie bitte im Bearbeitungsdialog eingeben, um die Registrierung für Transaktionsnachrichten zu aktivieren.

7) Fertig